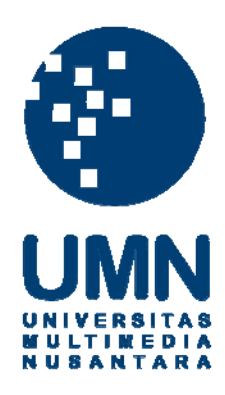

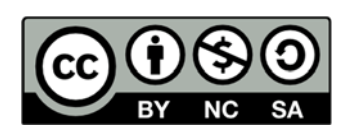

# Hak cipta dan penggunaan kembali:

Lisensi ini mengizinkan setiap orang untuk menggubah, memperbaiki, dan membuat ciptaan turunan bukan untuk kepentingan komersial, selama anda mencantumkan nama penulis dan melisensikan ciptaan turunan dengan syarat yang serupa dengan ciptaan asli.

# **Copyright and reuse:**

This license lets you remix, tweak, and build upon work non-commercially, as long as you credit the origin creator and license it on your new creations under the identical terms.

#### **BAB III**

### METODOLOGI PENELITIAN

# 3.1 Metode Penelitian

Langkah-langkah yang dilakukan dalam penelitian untuk menyelesaikan skripsi ini adalah :

1. Studi Literatur

Studi Literatur dilakukan dengan mencari dan memahami bahan-bahan pustaka seperti jurnal, buku, dan bahan lainnya yang berkaitan dengan rumusan masalah dan metode STAD serta penerapannya dalam pembelajaran kooperatif untuk sistem yang dirancang.

2. Pengumpulan Data

Pengumpulan data dilakukan dengan mengumpulkan data-data dibutuhkan terkait dengan *cooperative learning* 

3. Analisis Data

Analisis Data dilakukan dengan melakukan pencarian jurnal-jurnal, serta informasi tentang hal atau masalah yang terkait dengan *cooperative learning*.

4. Perancangan Program

Dari hasil analisis yang dilakukan selanjutnya dibuat rancangan untuk membangun aplikasi. Rancangan yang dibuat meliputi *interface*, proses dan alur program

5. Pembuatan Program

Pembuatan program dilakukan dengan mengaplikasikan rancangan yang telah dibuat sebelumnya dengan bahasa pemrograman dan *tools* yang dipilih.

6. Uji Coba dan Evaluasi

Setelah aplikasi selesai dibuat maka akan dilakukan uji coba untuk mengetahui kinerja sistem serta mengetahui kemungkinan terjadinya kesalahan.

7. Penulisan Skripsi

Setelah semua langkah tersebut selesai dilakukan, maka langkah selanjutnya adalah penyusunan laporan sebagai dokumentasi.

#### 3.2 Perancangan Aplikasi

Perancangan aplikasi yang dibuat dalam sistem ini adalah *flowchart* diagram yang menggambarkan bagaimana alur proses jalannya aplikasi, data *flow* diagram yang menggambarkan alur data dari satu proses ke proses yang lain, dan *entity relationship* diagram yang menggambarkan hubungan antar tabel dalam aplikasi.

#### 3.2.1 Flowchart

Aplikasi ini terdiri dari *front-end* dan *back-end*. Bagian *front-end* digunakan murid sedangkan bagian *back-end* digunakan *admin*/guru untuk melakukan *management content*. Berikut akan dibahas *flowchart* pada bagian *front-end*. Pertama-tama, murid harus melakukan *login* terlebih dahulu dengan meng-*input username* dan *password* yang dimilikinya. Sistem akan mengecek ke *database* apakah *username* dan *password* sesuai dengan yang ada di *database*. Setelah berhasil melakukan *login*, maka murid dapat melaksanakan proses pembelajaran kooperatif STAD.

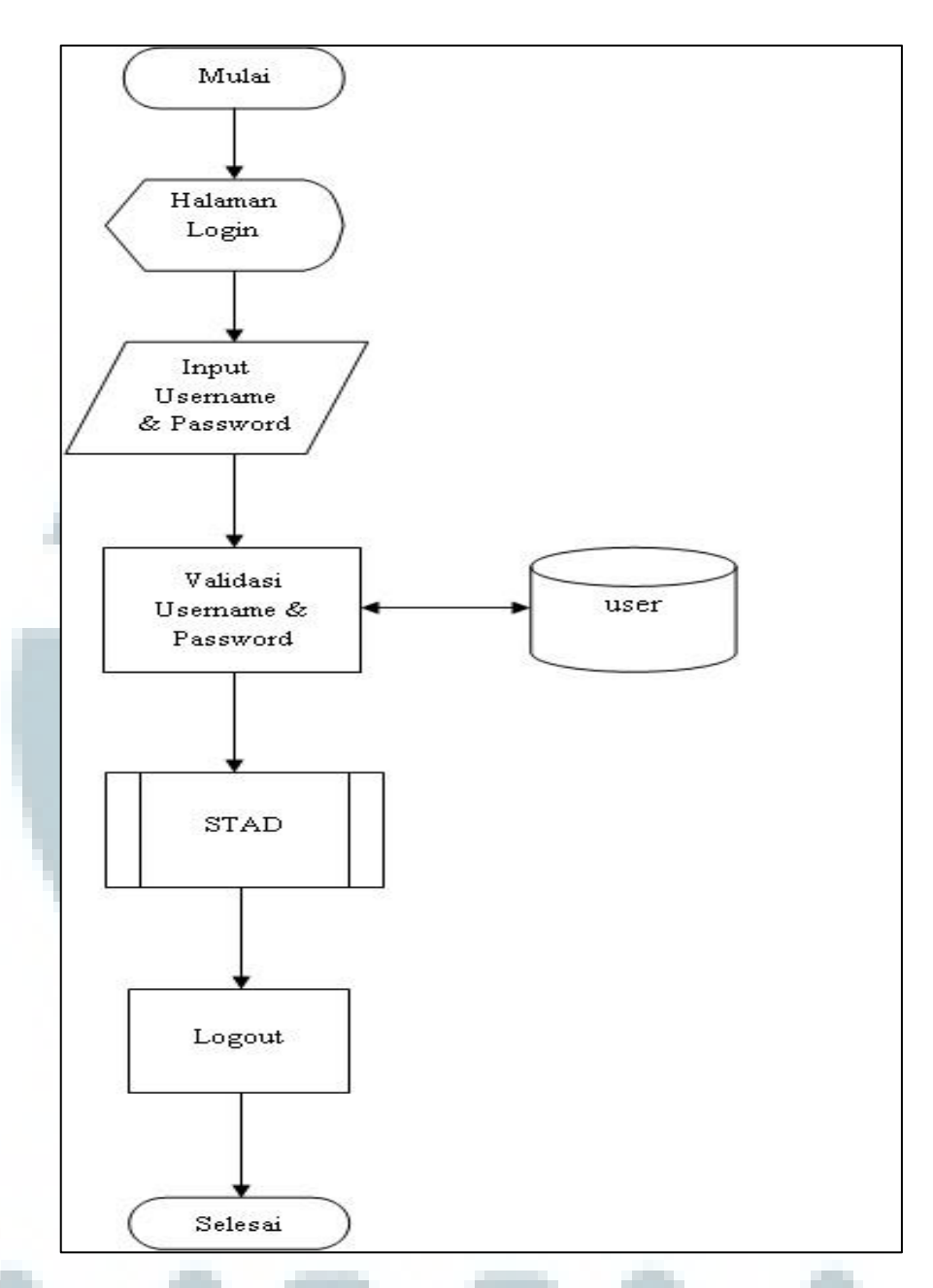

Gambar 3.1 Flowchart aplikasi bagian front-end

Setelah berhasil *login*, murid akan masuk ke halaman petunjuk pengerjaan. Kemudian murid akan mengerjakan tes soal sesi pertama. Sesi pertama bertujuan untuk mencari nilai acuan pembentukan kelompok. Setelah selesai mengerjakan, maka akan masuk ke proses pembentukan kelompok. Di dalam kelompok tersebut, murid-murid melakukan diskusi, baik dengan guru ataupun dengan teman-teman kelompoknya. Setelah selesai berdiskusi, maka murid mengerjakan

Mulai Tampilkan Item Petunjuk Pengerjaan Soal Sebelum Soal Tes Submit Jawaban Detail\_tes Jumlah Soal dikerjakan = Max ? Tidak Ya Pembentukan Kelompok Diskusi Tampilkan Item Soal Soal Setelah Tes Selesai

soal tes sesi kedua. Sesi kedua dijadikan sebagai perbandingan nilai dengan pengerjaan soal pada sesi pertama.

Gambar 3.2 Flowchart proses STAD

Untuk *flowchart* bagian *back-end*, maka *admin/guru* melakukan *login* terlebih dahulu. Setelah berhasil melakukan *login*, maka *admin/guru* dapat melakukan *insert/add*, *update*, dan *delete* untuk data soal dan murid serta dapat mengunggah materi pembelajaran.

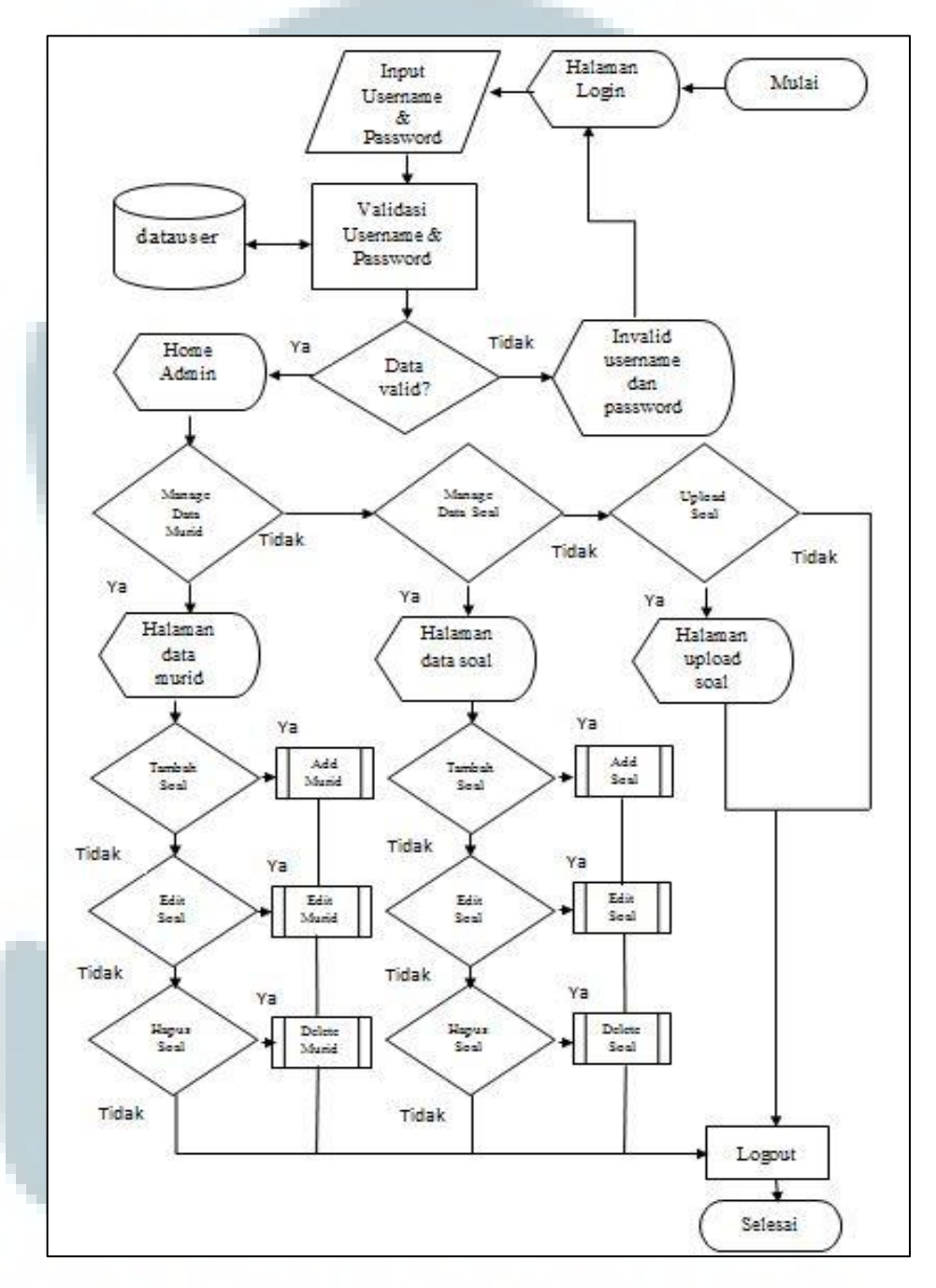

Gambar 3.3 Flowchart aplikasi bagian back-end

Pada halaman *add* soal, *admin*/guru harus melengkapi data yang berupa pertemuan, sesi, pertanyaan, pilihan jawaban, serta kunci jawaban untuk dimasukkan ke dalam *database*.

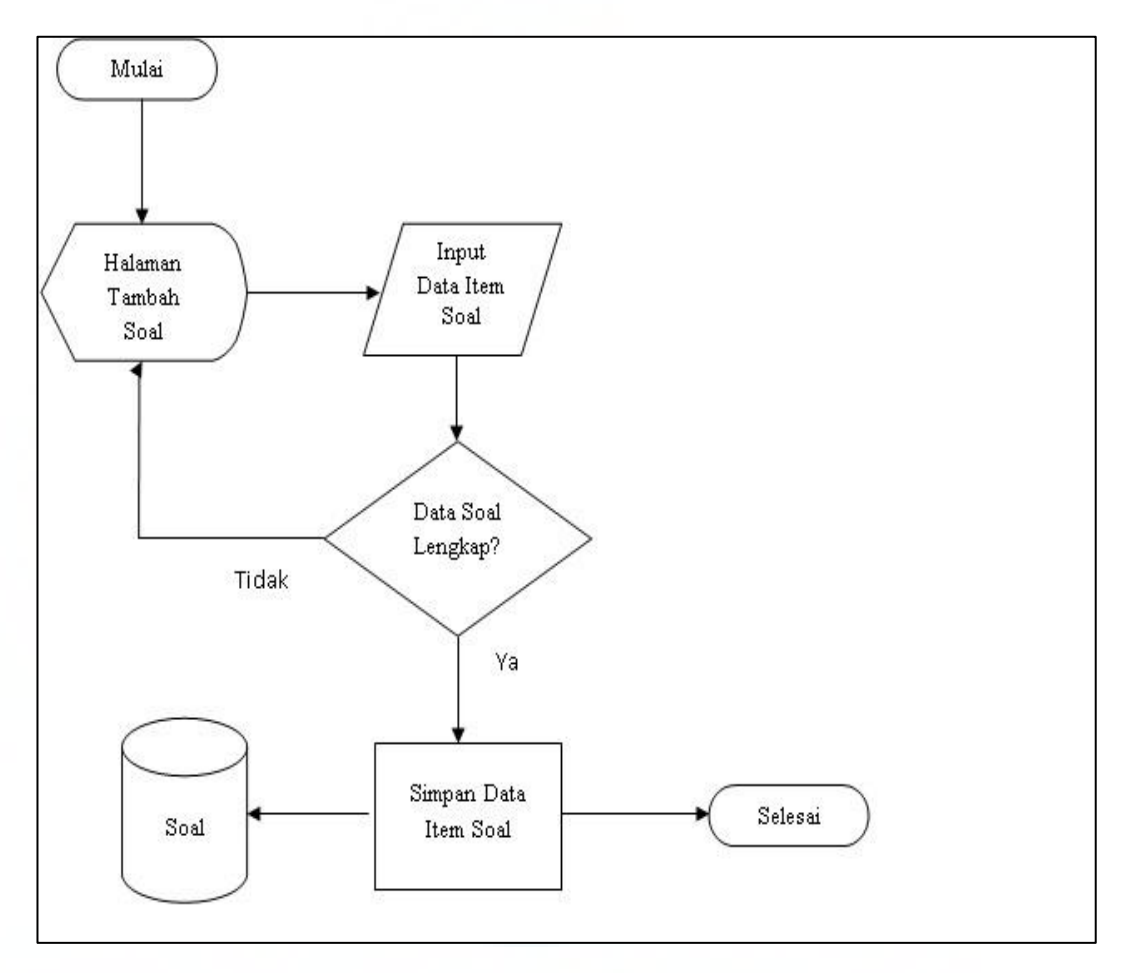

Gambar 3.4 *Flowchart add* soal

Jika *admin*/guru ingin melakukan perubahan data soal, maka *admin*/guru harus menentukan pertemuan dan sesi dimana letak soal itu berada.Setelah itu pilih soal yang akan diubah dan masukkan perubahan yang diinginkan.

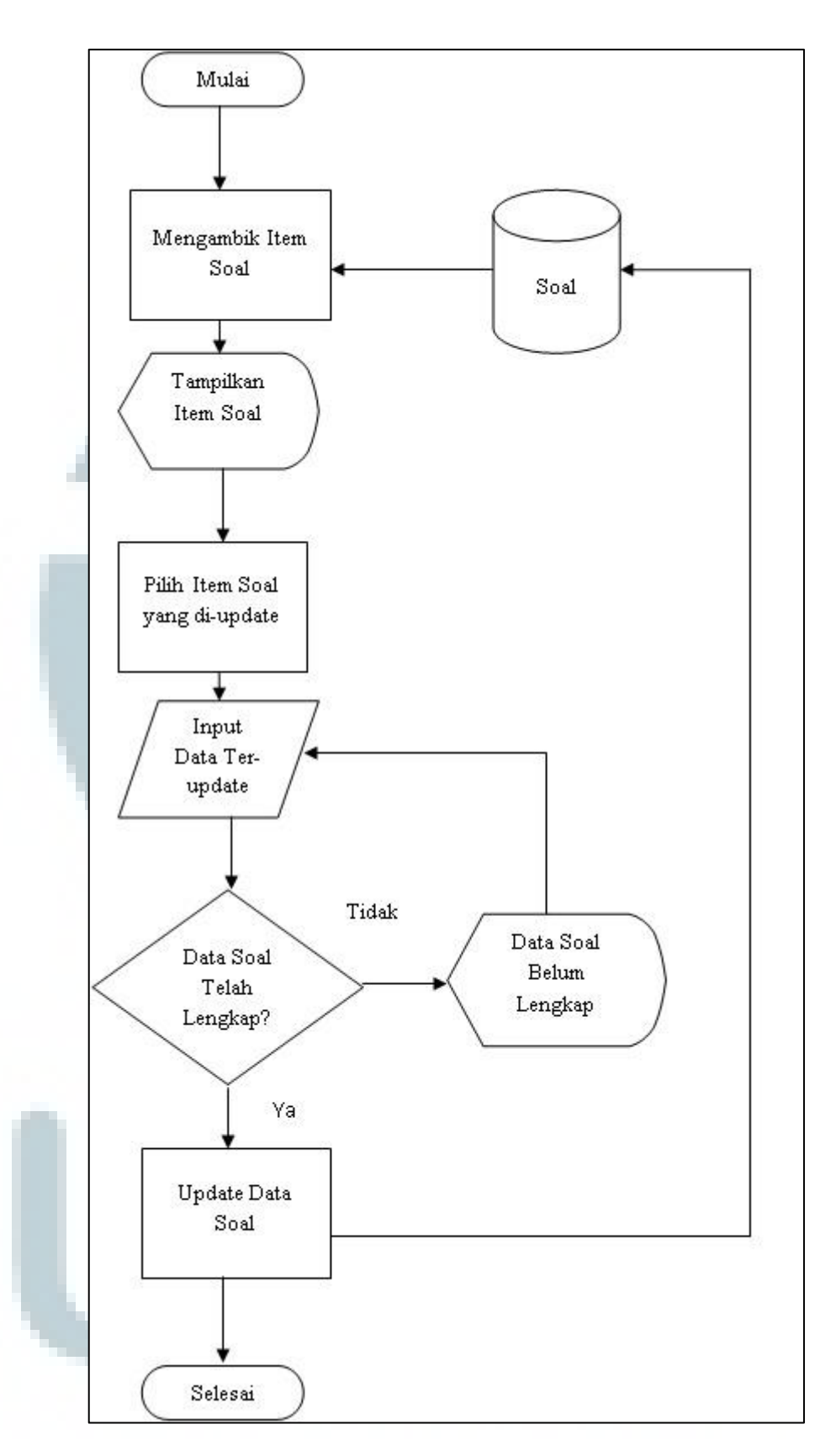

Gambar 3.5 *Flowchart edit* soal

Untuk melakukan *delete* soal, maka *admin*/guru dihadapkan pada tabel yang berisi data-data soal. Kemudian *admin*/guru memilih soal yang akan dihapus dari *database*.

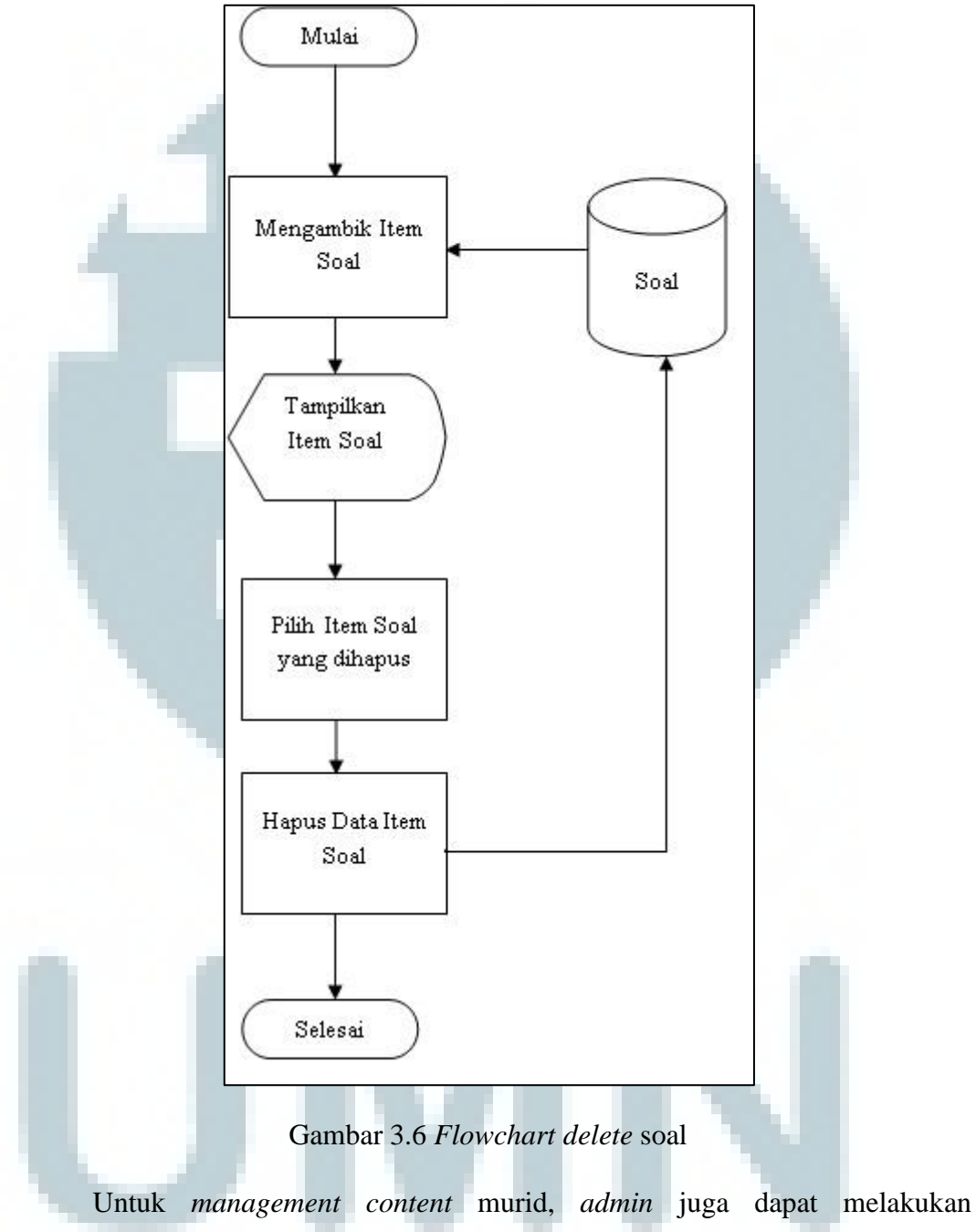

*insert/add, edit,* dan *delete.* Untuk penambahan murid, maka *admin/*guru harus mengisi data-data lengkap murid sebelum dimasukkan ke dalam *database.* 

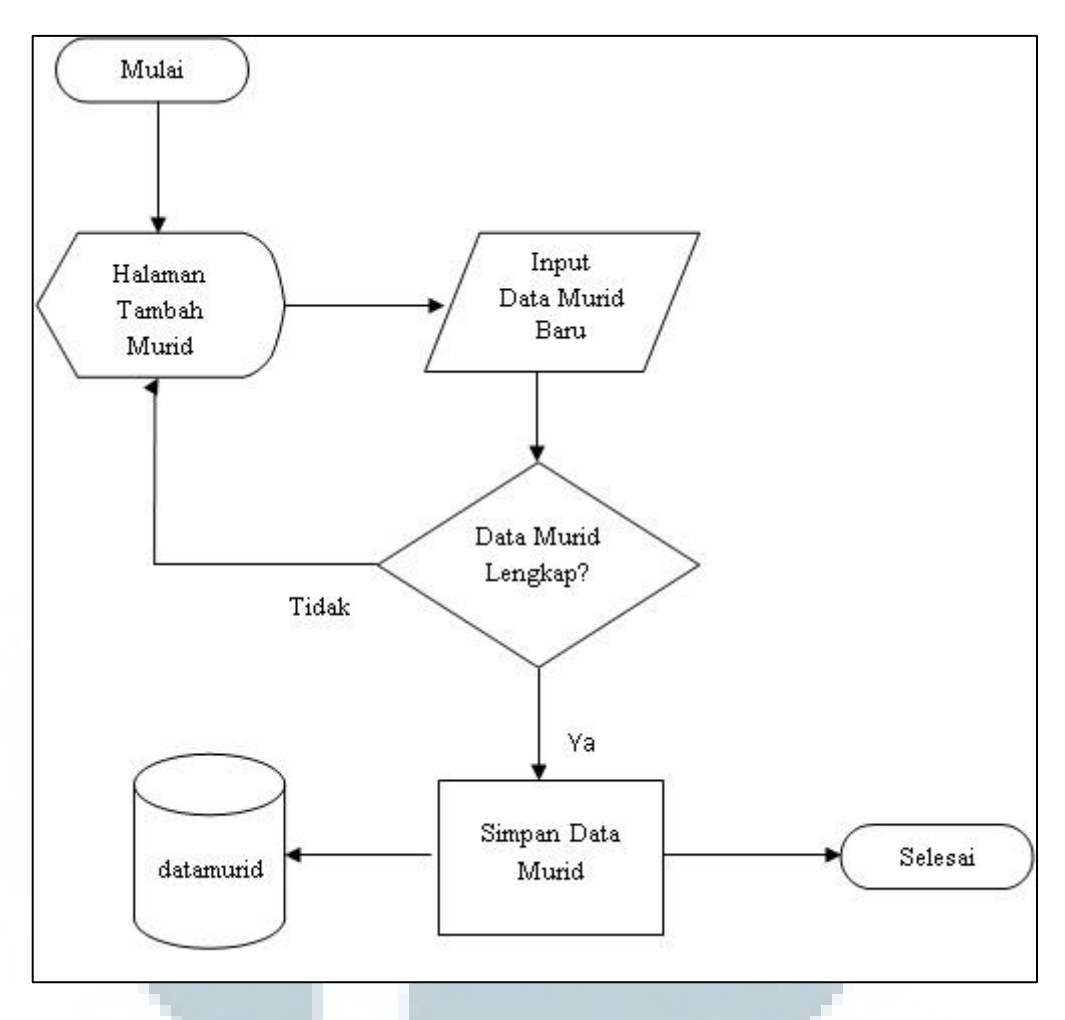

Gambar 3.7 Flowchart add murid

Jika *admin*/guru ingin melakukan perubahan pada data-data murid, maka *admin*/guru dapat melakukan perubahan dengan memilih murid yang akan diubah datanya. Kemudian *admin*/guru memasukkan data lengkap yang ter-*update* untuk disimpan ke dalam *database*.

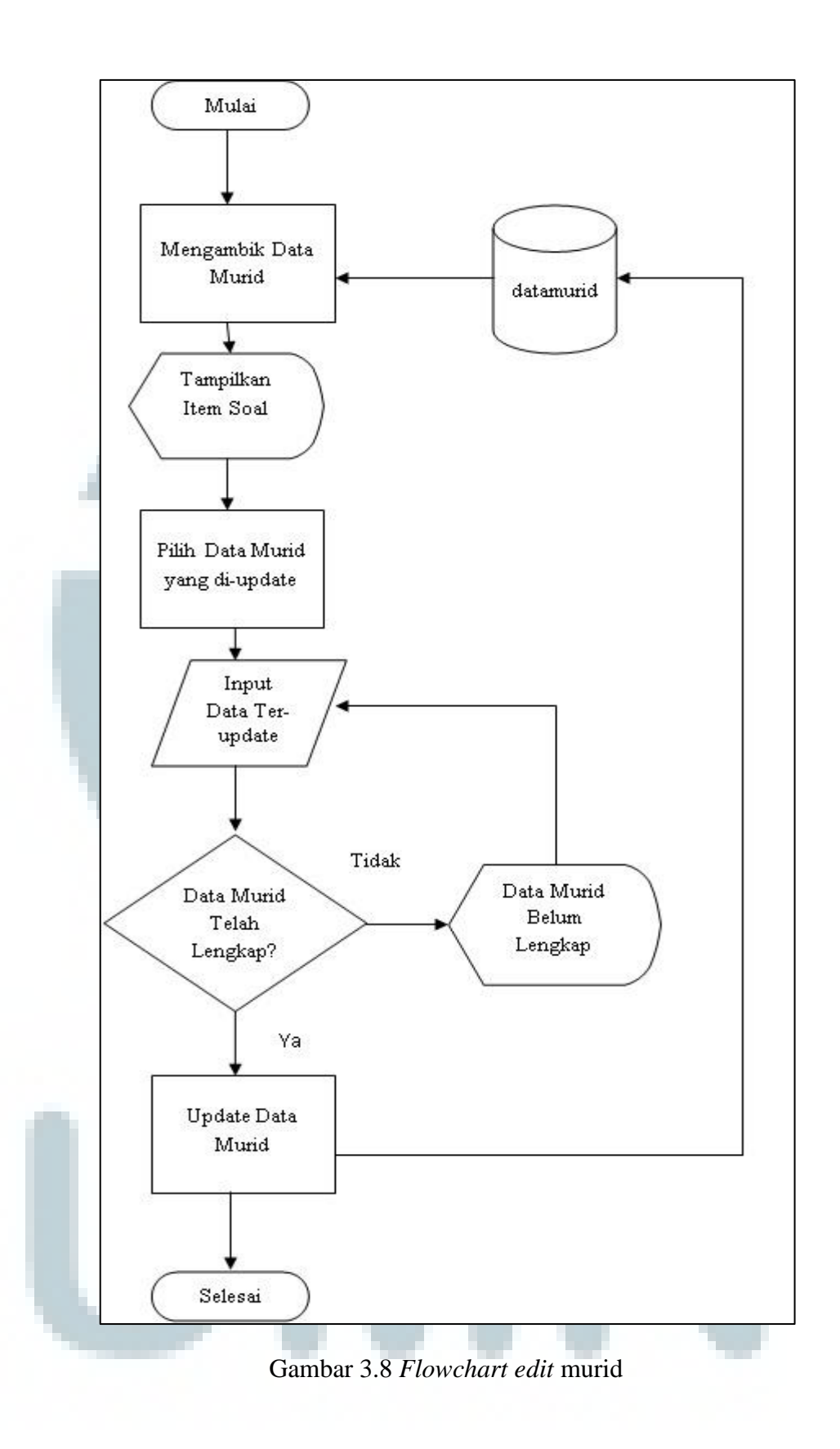

Untuk menghapus data murid, maka *admin*/guru akan dihadapkan pada tabel yang berisi daftar murid. Kemudia admin/guru memilih murid yang akan dihapus datanya dari *database*.

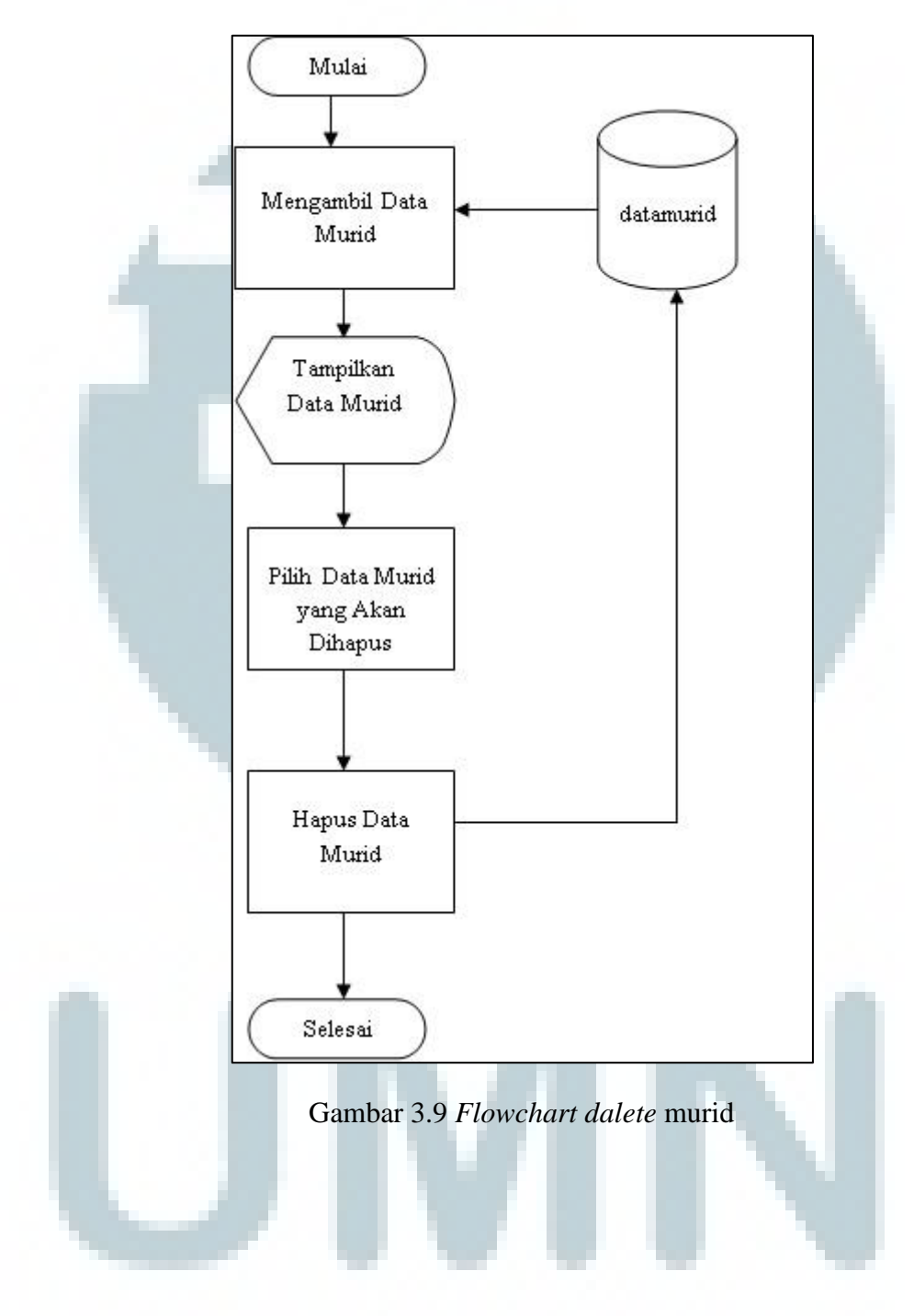

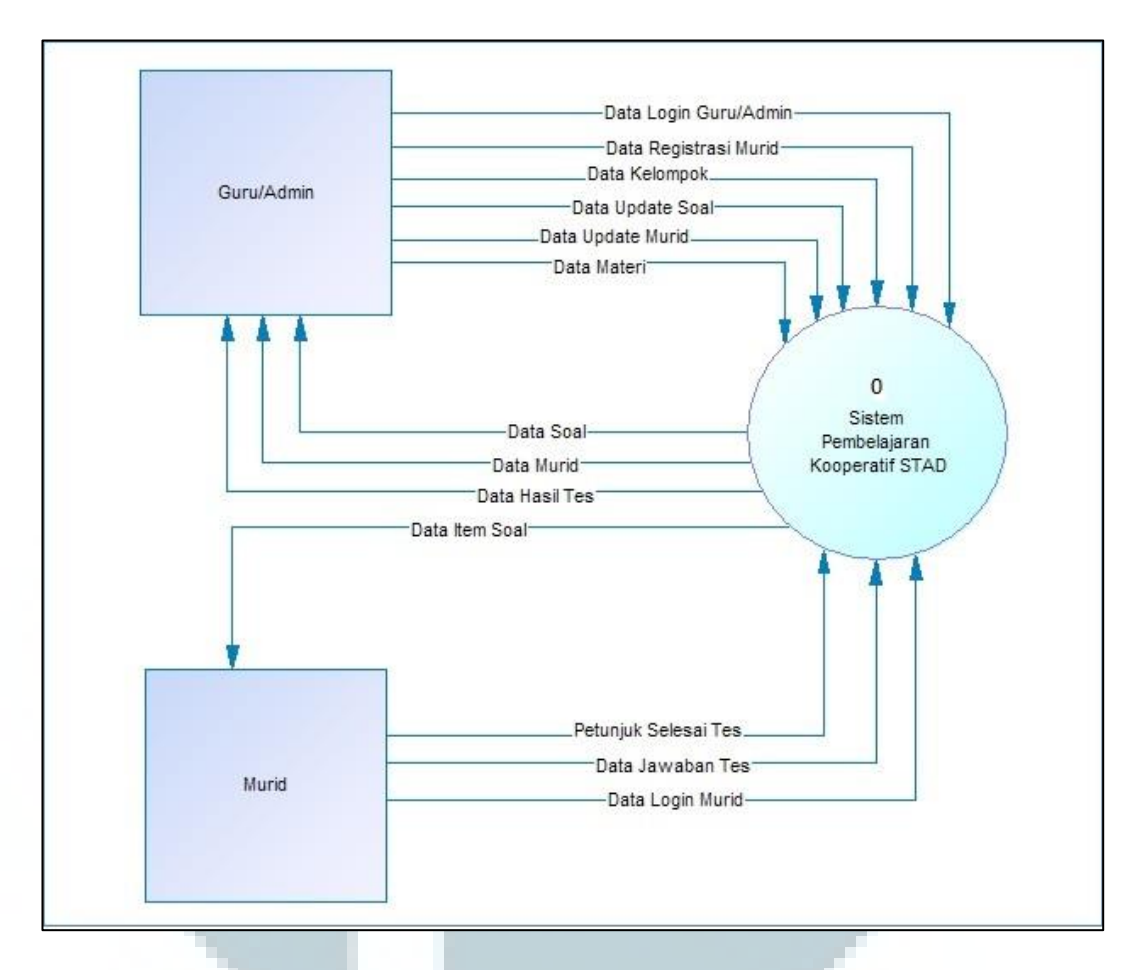

Gambar 3.10 Context diagram atau level 0

Dalam sistem yang dirancang, *context* diagram digambarkan seperti gambar 3.1 dimana terdapat sebuah proses utama STAD dan dua buah entitas *external* yang terlibat dalam sistem ini yaitu guru/admin dan murid.

Proses ini kemudian dipecah menjadi proses yang lebih rinci pada DFD level 1 seperti pada gambar 3.2 dimana terdapat 8 buah proses. Pertama-tama guru/admin dan murid melakukan *login* terlebih dahulu pada halaman login. *Username* dan *password* akan divalidasi apakah sama dengan data yang ada di *database*. Kemudian sistem akan mengarahkan ke masing-masing *page* sesuai dengan *privileges* masing-masing. Apabila guru/admin, maka akan diarahkan ke halaman admin dimana guru/admin dapat melakukan proses *input* data murid, *input* data materi, *update* data soal, *input* data kelompok, *update* data murid, serta melihat hasil tes yang dikerjakan murid. Apabila murid, maka akan diarahkan ke halaman pengerjaan soal dan murid akan mengerjakan soal sesuai dengan waktu yang disediakan.

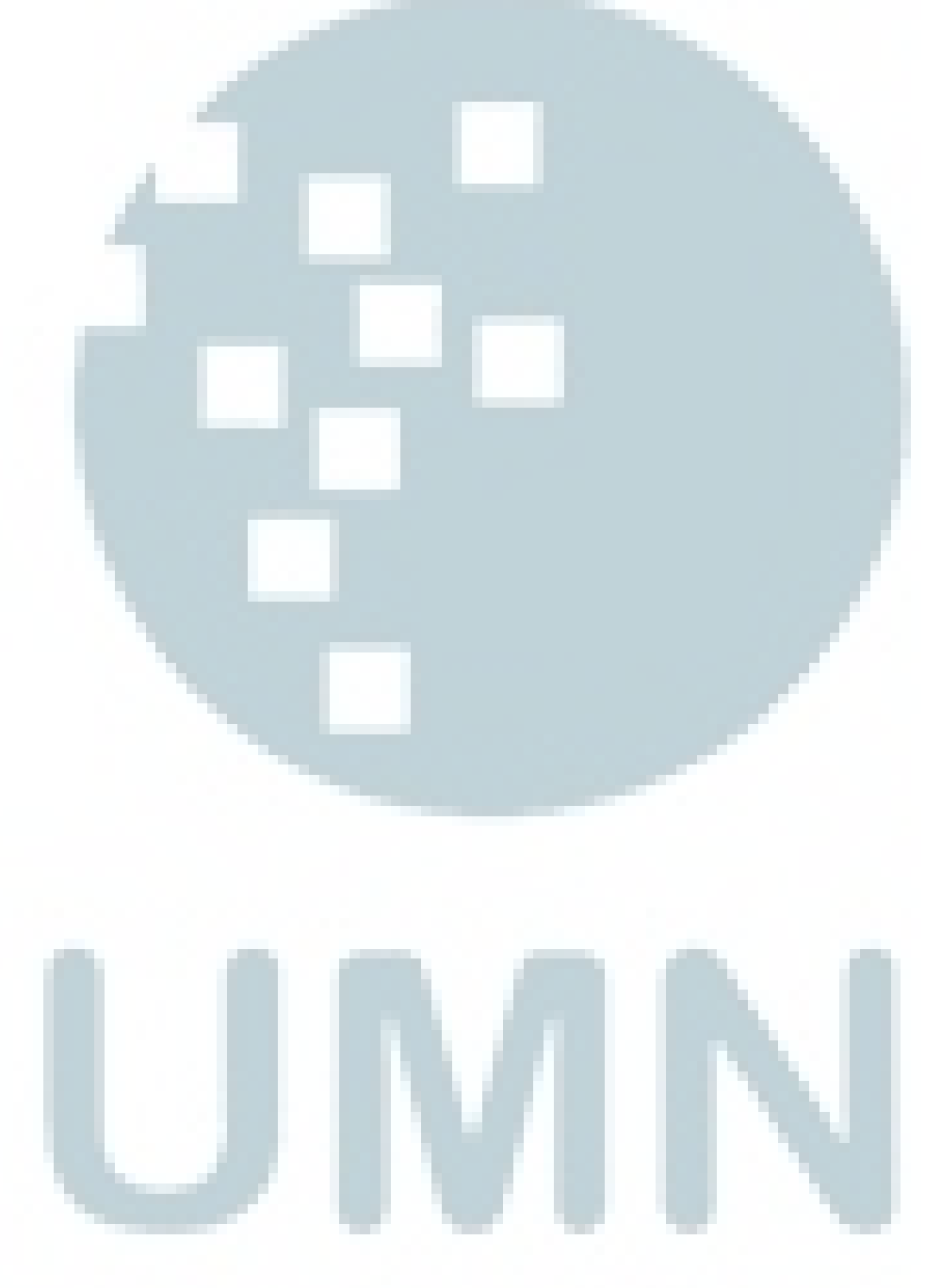

31

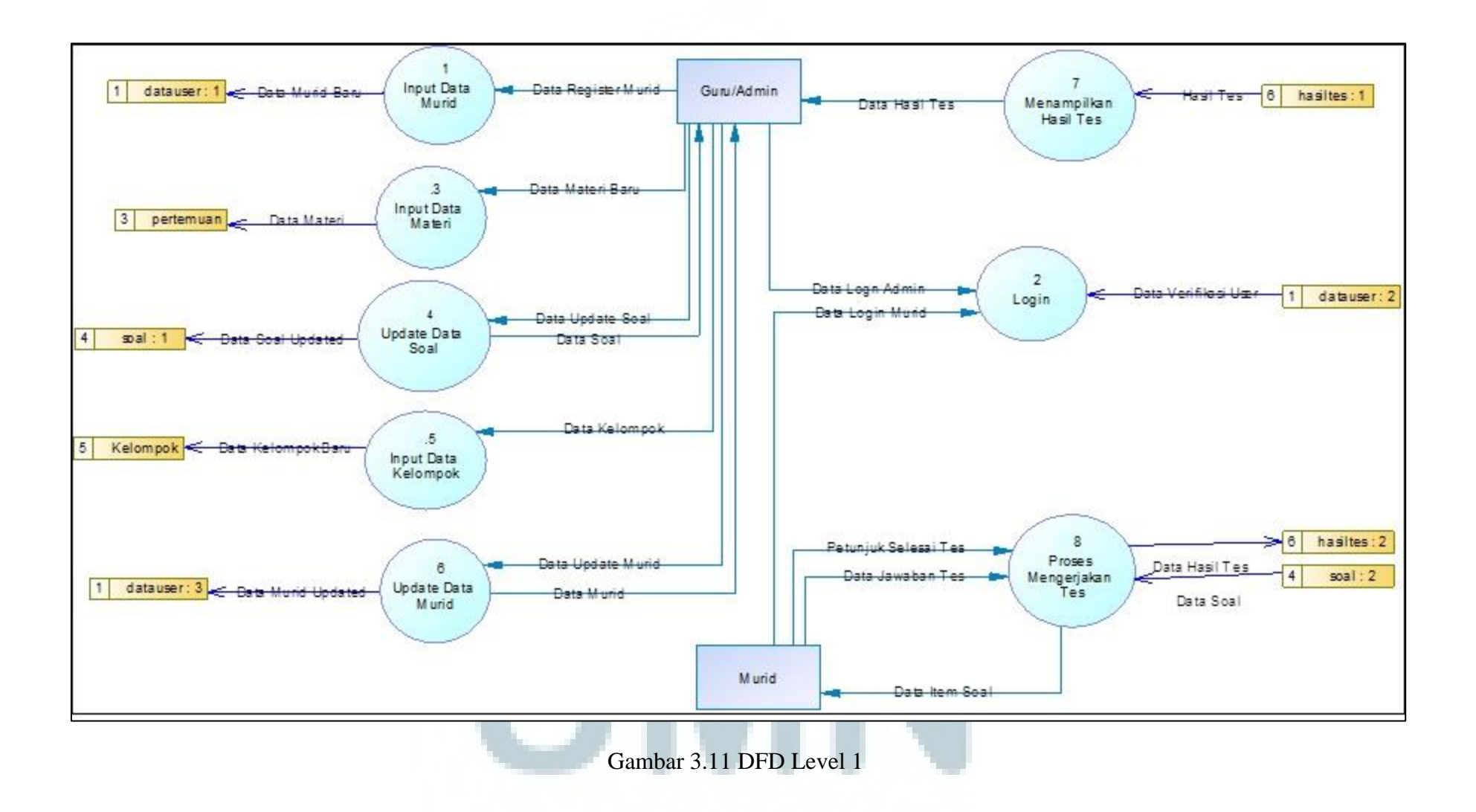

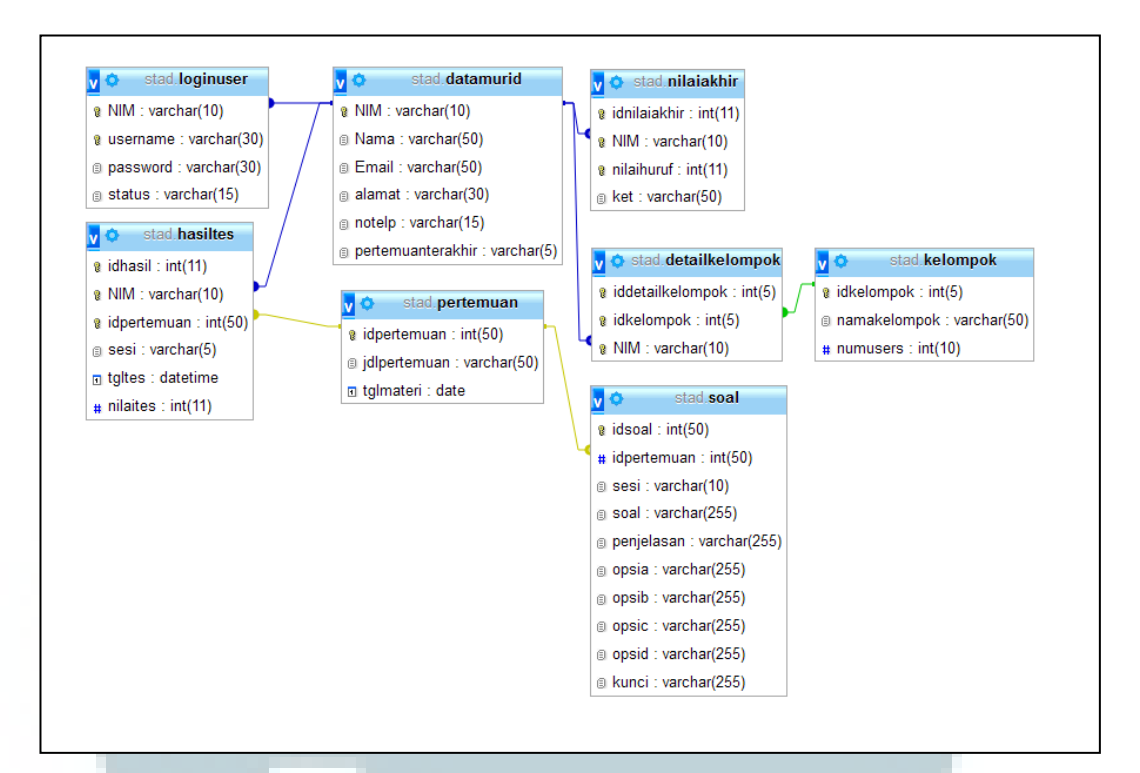

### 3.2.3 Entity Relationship Diagram

### Gambar 3.12 Entity Relationship Diagram

Dari gambar 3.3, dapat dilihat bahwa terdapat beberapa tabel. Hubungan antara tabel data murid dan tabel loginuser adalah *one to one* karena seorang murid hanya memiliki satu data *login*. Sedangkan antara tabel datamurid dan hasil tes adalah *one to one* karena seorang murid bisa memiliki satu *record* hasil tes. Begitu juga hubungan antara tabel nilaiakhir dan tabel detailkelompok. Sedangkan antara tabel pertemuan dan soal memiliki hubungan *one to many* karena dalam satu pertemuan bisa memiliki beberapa soal. Terdapat pula tabel datauser yang tidak memiliki hubungan sama sekali dengan tabel yang lainnya.

### 3.2.4 Struktur Tabel

Dalam membangun sistem *cooperative learning* ini, terdapat 11 tabel. Tabel-tabel tersebut adalah sebagai berikut. Nama tabel : loginuser

Fungsi : digunakan untuk menyimpan data-data login murid dan admin

Primary key : NIM

Foreign key : -

| Nama Field | Tipe Data   | Keterangan                       |
|------------|-------------|----------------------------------|
| NIM        | varchar(10) | Nomor induk dari murid dan admin |
| Username   | varchar(30) | Username untuk login             |
| Password   | varchar(30) | Password untuk login             |
| Status     | varchar(15) | Status dari user yang login      |

Nama tabel : datamurid

Fungsi : digunakan untuk menyimpan data-data pribadi murid

Primary key : -

Foreign key : NIM

| Tabel 3.2 | Struktur | tabel | murid |
|-----------|----------|-------|-------|
|-----------|----------|-------|-------|

| Nama Field        | Tipe Data   | Keterangan                       |
|-------------------|-------------|----------------------------------|
| NIM               | varchar(10) | Nomor induk dari murid dan admin |
| Nama              | varchar(50) | Nama murid                       |
| Email             | varchar(50) | Email murid                      |
| Alamat            | varchar(50) | Alamat murid                     |
| Notelp            | varchar(15) | Nomor telepon murid              |
| Pertemuanterakhir | varchar(5)  | Record pertemuan terakhir        |

Nama tabel : pertemuan

Fungsi : digunakan untuk menyimpan data pertemuan murid

Primary key : idpertemuan

Foreign key : -

| Tabel 3.3 | Struktur tabel | pertemuan |
|-----------|----------------|-----------|
|           |                |           |

| Nama Field   | Tipe Data   | Keterangan               |
|--------------|-------------|--------------------------|
| Idpertemuan  | int(10)     | Nomor id pertemuan       |
| Jdlpertemuan | varchar(50) | Judul dari pertemuan     |
| Tglmateri    | Date        | Tanggal materi pertemuan |

Nama tabel : soal

Fungsi : digunakan untuk menyimpan data-data soal

Primary key : idsoal

Foreign key : idpertemuan

Tabel 3.4 Struktur tabel soal

| Nama Field  | Tipe Data | Keterangan                                           |
|-------------|-----------|------------------------------------------------------|
| Idsoal      | int(50)   | Nomor id soal                                        |
| Idpertemuan | int(50)   | Untuk menentukan jenis soal<br>berdasarkan pertemuan |

| Nama Field | Tipe Data    | Keterangan     |
|------------|--------------|----------------|
| Sesi       | varchar(10)  | Sesi tes       |
| Soal       | varchar(255) | Nomor soal     |
| Penjelasan | varchar(255) | Soal           |
| Opsia      | varchar(255) | Opsi jawaban A |
| Opsib      | varchar(255) | Opsi jawaban B |
| Opsic      | varchar(255) | Opsi jawaban C |
| Opsid      | varchar(255) | Opsi jawaban D |
| Kunci      | varchar(2)   | Kunci jawaban  |

Tabel 3.4 Struktur tabel soal (lanjutan)

Nama tabel : idhasil

Fungsi : digunakan untuk menyimpan data hasil tes

Primary key : idhasil

Foreign key : NIM, idpertemuan

Tabel 3.5 Struktur tabel hasil

| Nama Field  | Tipe Data   | Keterangan                      |
|-------------|-------------|---------------------------------|
| Idhasil     | int(11)     | Nomor id hasil tes              |
| NIM         | varchar(10) | Nomor induk dari murid          |
| Idpertemuan | int(50)     | Hasil tes berdasarkan pertemuan |
| Sesi        | varchar(5)  | Sesi tes                        |
| Tgltugas    | Date        | Tanggal tes                     |
| Nilaites    | int(11)     | Nilai res                       |

Nama tabel : kelompok

Fungsi : digunakan untuk menyimpan data-data kelompok

Primary key : idkelompok

Foreign key : -

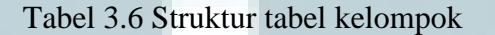

| Nama Field   | Tipe Data   | Keterangan              |
|--------------|-------------|-------------------------|
| Idkelompok   | int(5)      | Nomor id kelompok       |
| Namakelompok | varchar(50) | Nama kelompok           |
| Numusers     | int(10)     | Jumlah anggota kelompok |

Nama tabel : detailkelompok

Fungsi : digunakan untuk menyimpan data detail per kelompok

Primary key : iddetailkelompok

Foreign key : idkelompok, NIM

Tabel 3.7 Struktur tabel detail kelompok

| Nama Field       | Tipe Data   | Keterangan               |
|------------------|-------------|--------------------------|
| Iddetailkelompok | int(5)      | Nomor id detail kelompok |
| Idkelompok       | Int(5)      | Nomor id kelompok        |
| NIM              | varchar(10) | Nomor induk murid        |
|                  |             |                          |

Nama tabel : nilaiakhir

Fungsi : digunakan untuk menyimpan data nilai akhir dari murid

Primary key : idnilaiakhir

# Foreign key : NIM

# Tabel 3.8 Struktur tabel nilai akhir

| Nama Field   | Tipe Data   | Keterangan                  |
|--------------|-------------|-----------------------------|
| Idnilaiakhir | int(11)     | Nomor id nilai akhir        |
| NIM          | varchar(10) | Nomor induk murid           |
| Nilaihuruf   | int(11)     | Nilai huruf dalam huruf     |
| Ket          | varchar(50) | Keterangan dari nilai huruf |

Nama tabel : chat\_rooms

Fungsi : digunakan untuk menyimpan data *chat* kelompok

Primary key : id

Foreign key : -

Tabel 3.9 Struktur tabel chat room

| Nama Field | Tipe Data   | Keterangan                           |
|------------|-------------|--------------------------------------|
| Id         | tinyint(4)  | Nomor id <i>chat room</i> kelompok   |
| Name       | varchar(20) | Nama chat room                       |
| Numofuser  | int(10)     | Jumlah <i>user</i> dalam <i>room</i> |
| File       | varchar(30) | File untuk menimpan chat-records     |

Nama tabel : chat\_users

Fungsi : digunakan untuk menyimpan data *user* saat di *room* 

Primary key : id

Foreign key : -

| Nama Field | Tipe Data    | Keterangan                     |
|------------|--------------|--------------------------------|
| Id         | tinyint(10)  | Nomor id status                |
| Username   | varchar(100) | Username dari <i>user</i>      |
| Status     | tinyint(1)   | Status aktif dari <i>user</i>  |
| Time_mod   | int(100)     | Waktu user saat berada di room |

Tabel 3.10 Struktur tabel chat user

#### 3.2.5 Rancangan Antarmuka

Sistem atau aplikasi ini memiliki beberapa rancangan antarmuka yang terdiri dari rancangan antarmuka untuk murid (*front-end*) dan rancangan antarmuka untuk *admin* atau guru (*back-end*).

Halaman *login* untuk *front-end* terdiri dari sebuah *box* untuk mengisi *username* dan *password* yang dibutuhkan untuk masuk ke dalam sistem seperti pada gambar 3.13.

|                                        | A Web Page                            |
|----------------------------------------|---------------------------------------|
| Login<br>Username<br>Password<br>Login | Welcome to Cooperative Learning Image |
|                                        | "                                     |

Gambar 3.13 Rancangan Antarmuka login front-end

Setelah murid berhasil masuk, murid akan melihat petunjuk pengerjaan soal dan sebuah *button* 'Start' untuk mulai mengerjakan soal. Pada halaman ini juga terdapat *box* yang berisi informasi murid dan materi yang akan dipelajari pada saat itu.

|                                                                                                    | $\supset$ |
|----------------------------------------------------------------------------------------------------|-----------|
| Home     Chatroom     Download     Logout       Info     Petunjuk     Isi petunjuk       Materi     Start |           |
|                                                                                                    | 11        |

Gambar 3.14 Rancangan antarmuka halaman *index* 

Pada halaman tes soal, terdapat sebuah *timer* untuk menentukan batas waktu tes dan soal-soal yang harus dikerjakan oleh murid. Untuk memilih jawaban, murid dapat memilih lewat *combo box* yang telah disediakan.

| A Web Page                                                                           |   |
|--------------------------------------------------------------------------------------|---|
| Home Chatroom Download Logout<br>Soal<br>Timer<br>Timer<br>Filih jawaban ▼<br>Submit |   |
|                                                                                      | " |

Gambar 3.15 Rancangan antarmuka halaman tes

Setelah selesai mengerjakan soal, maka murid dapat melihat hasil dari tes tersebut. Murid dapat membandingkan jawabannya dengan jawaban benar dari soal-soal yang telah dikerjakannya dalam sebuah tabel. Terdapat sebuah *button* 'Next' untuk lanjut ke halaman berikutnya.

| A Web Page                                                                                                    | $\supset$ |
|----------------------------------------------------------------------------------------------------|-----------|
| Home       Chatroom       Download       Logout         Info       Hasil Tes       Jawaban Anda Jawaban Benar         Materi       Jawaban Anda Jawaban Benar         Next |           |
|                                                                                                    |           |

Gambar 3.16 Rancangan antarmuka halaman cek hasil

Setelah murid melihat hasil tes, mereka masuk ke halaman utama seperti gambar 3.17. Di halaman utama ini, murid dapat masuk ke *chat room* ataupun *download* materi yang telah di-*upload*.

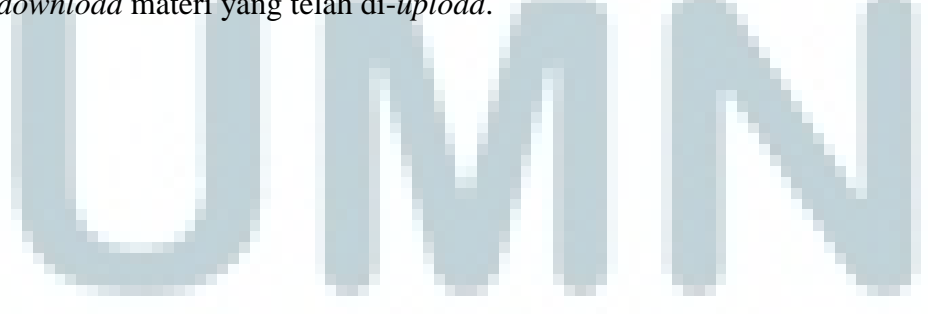

| A Web Page                                                                                                    | $\supset$ |
|----------------------------------------------------------------------------------------------------|-----------|
| Home       Chatroom       Download       Logout         Info       About       Tentang cooperative learning         Materi       Materi       Image: Cooperative learning |           |
|                                                                                                    | 11        |

Gambar 3.17 Rancangan antarmuka halaman utama

Jika murid masuk ke dalam chat *room*, maka murid dapat memilih *room* yang akan dipilih sebagai tempat diskusi. Murid dapat masuk ke dalam *room* sesuai dengan kelompoknya.

|               | A Web Page<br>p://                          |    |
|---------------|---------------------------------------------|----|
| Home Chatroom | Download Logout Pilih Room Daftar Room Exit |    |
|               |                                             | 11 |

Gambar 3.18 Rancangan antarmuka halaman chat room

Setelah memilih untuk *join room*, maka murid akan masuk ke halaman *chatting*. Di halaman ini murid dapat berinteraksi dengan guru ataupun dengan teman-teman kelompoknya. Di sebelah kiri terdapat orang-orang yang masih aktif di dalam *room chatting*.

| Home       Chatroom       Download       Logout         chatters       Chat       Exit         Kotak chat       Image: Chat image: Chat image: Ch |                  | A Web Page                                  |
|----------------------------------------------------------------------------------------------------|------------------|---------------------------------------------|
|                                                                                                    | Home Chatroom Do | wnload Logout<br>Chat<br>Exit<br>Kotak chat |

Gambar 3.19 Rancangan antarmuka halaman room chatting

Pada halaman *download*, murid dapat meng-*unduh* materi-materi yang telah di-*upload* oleh *admin*. Daftar *file* yang dapat di-*unduh* terdapat dalam sebuah

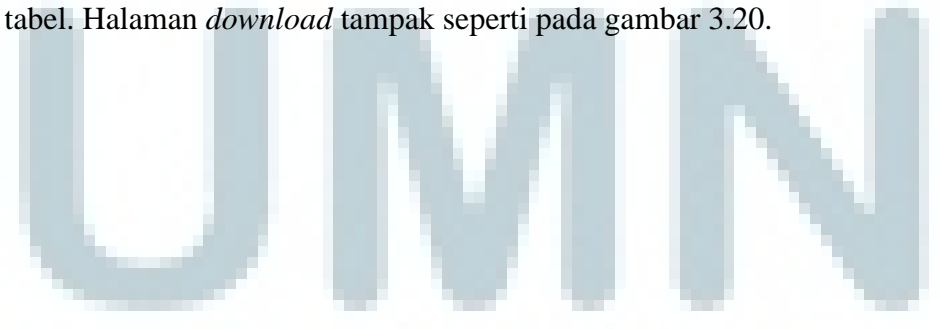

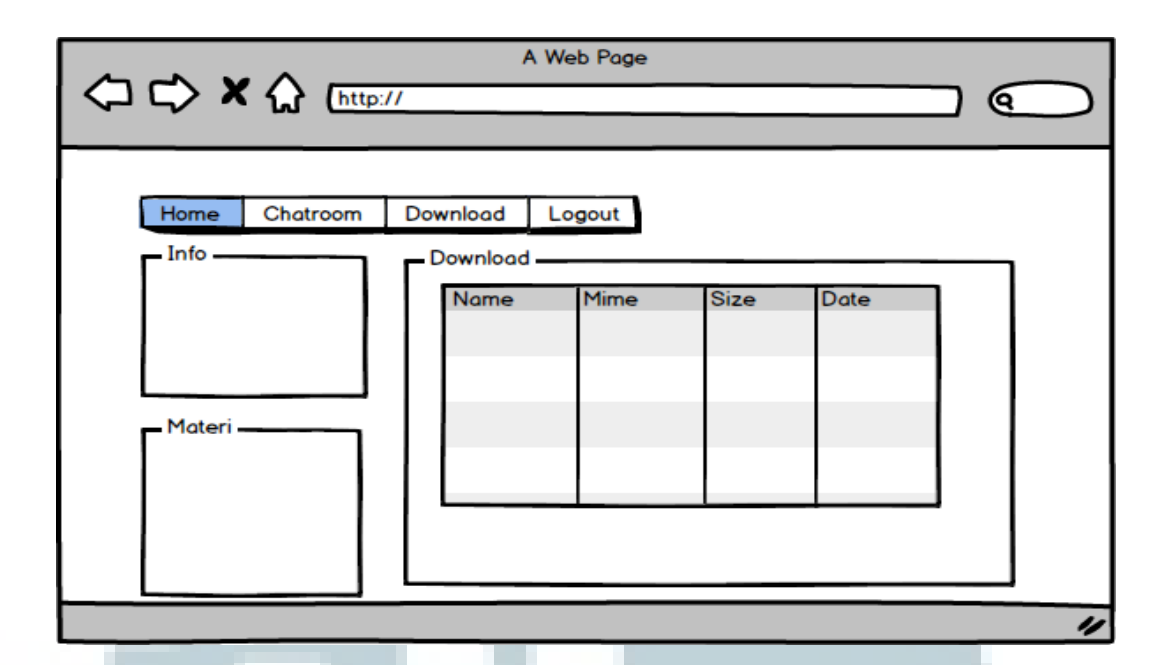

Gambar 3.20 Rancangan antarmuka halaman download

Halaman *back-end* dirancang agar *admin*/guru dapat melakukan management content untuk data-data di dalam sistem. *Admin*/guru melakukan login terlebih dahulu untuk dapat mengakses halaman *admin*. *Login* dilakukan di halaman *login* seperti pada gambar 3.13. Setelah berhasil melakukan *login*, maka *admin* akan tiba di halaman *insert lesson* yang tampak seperti pada gambar 3.21. Di halaman ini *admin*/guru harus menentukan judul pertemuan yang akan dibahas. Terdapat sebuah *date time picker* dan *input text* untuk menentukan tanggal dan judul pertemuan. Setelah itu ada *button* 'Submit' untuk pindah ke halaman selanjutnya.

|                                                                                       | $\bigcirc$ |
|---------------------------------------------------------------------------------------|------------|
| Home Chatroom Logout<br>Add materi<br>Insert materi<br>Date // III<br>Judul<br>Submit |            |
|                                                                                       | 11         |

Gambar 3.21 Rancangan antarmuka halaman insert materi

Setelah melakukan *insert* materi, maka *admin*/guru akan masuk ke halaman *home*. Di sini *admin*/guru dapat memilih *menu* untuk melakukan *management content* di sebelah kiri.

|                                                                           | A Web Page |
|---------------------------------------------------------------------------|------------|
| Home Chatroom<br>Menu CMS<br>Murid<br>Soal<br>Daftar Nilai<br>Upload File | Logo admin |
|                                                                           | "          |

Gambar 3.22 Rancangan antarmuka halaman home admin

Jika memilih murid, *admin*/guru masuk ke halaman *admin* murid. Di sebelah kiri terdapat *menu* untuk tambah murid, *edit* murid, dan hapus murid. Di sebelah kanan terdapat daftar data-data murid dan sebuah *button* 'Back' untuk kembali ke halaman sebelumnya.

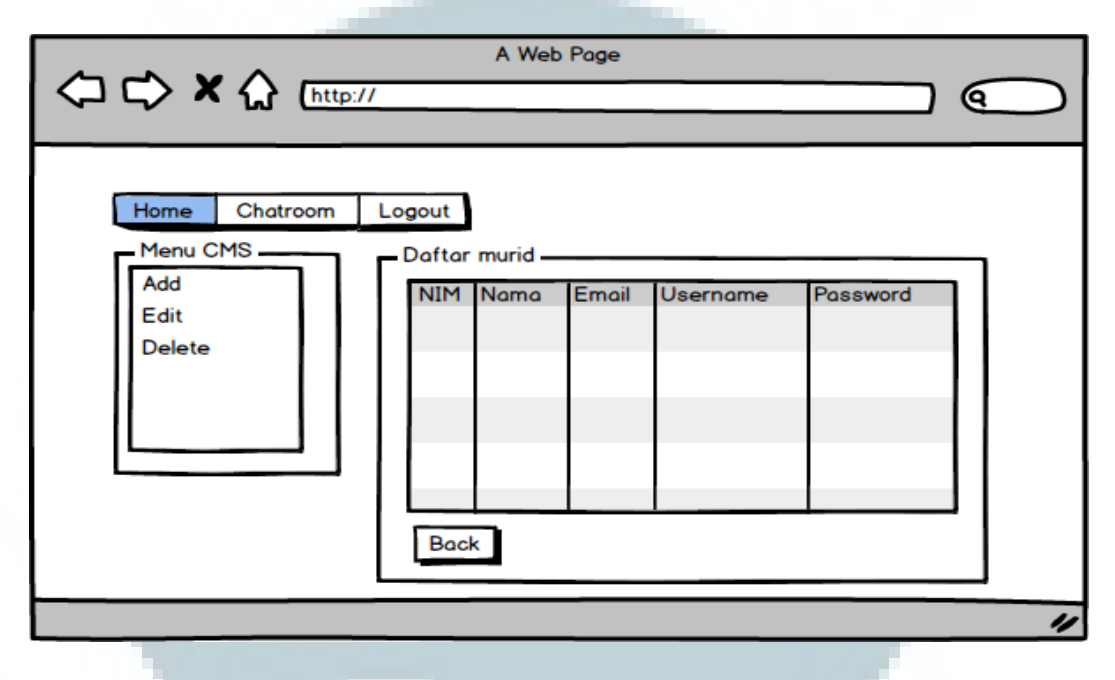

Gambar 3.23 Rancangan antarmuka halaman admin murid

Jika *admin*/guru ingin menambah murid, maka akan muncul *input text* untuk mengisi data-data murid yang berupa nama, *email*, alamat, nomor telepon, *username*, dan *password* dari murid yang bersangkutan.

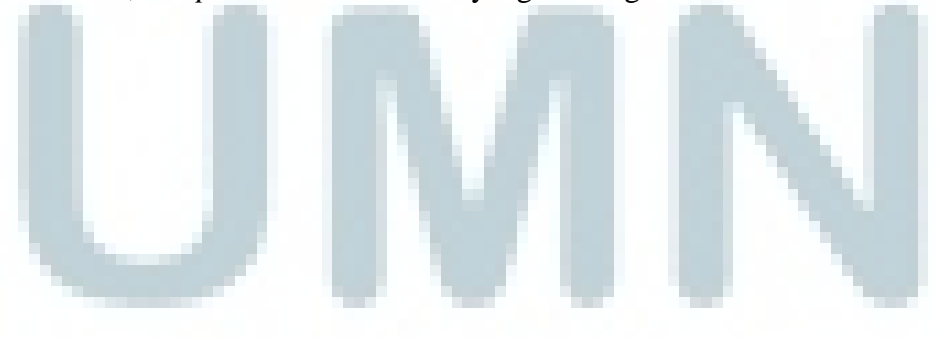

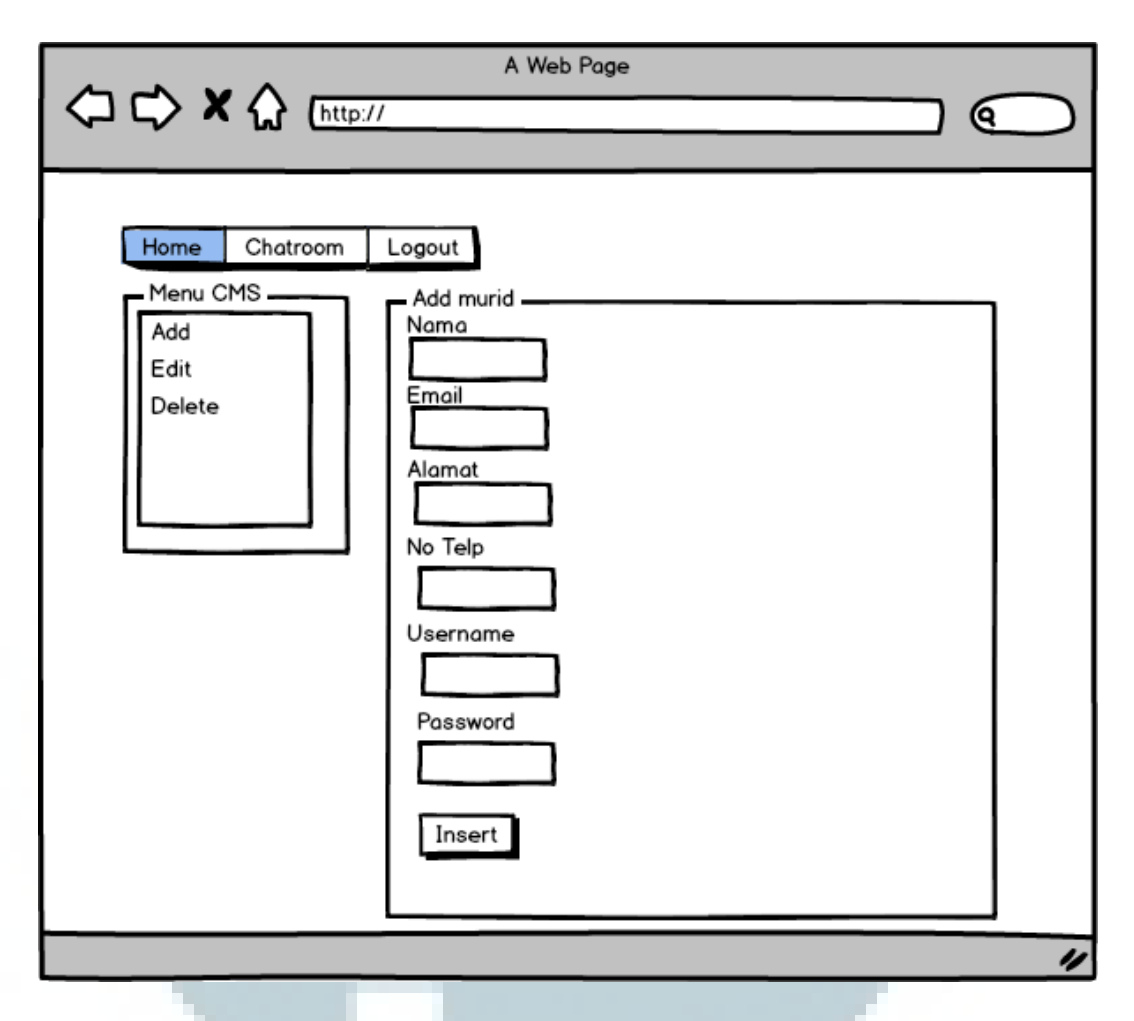

Gambar 3.24 Rancangan antarmuka halaman add murid

Jika *admin*/guru ingin meng-*edit* data-data dari murid, maka akan muncul tabel yang berisi nama-nama murid dan terdapat pilihan 'Edit' di kolom paling kanan dalam tabel seperti pada gambar 3.25.

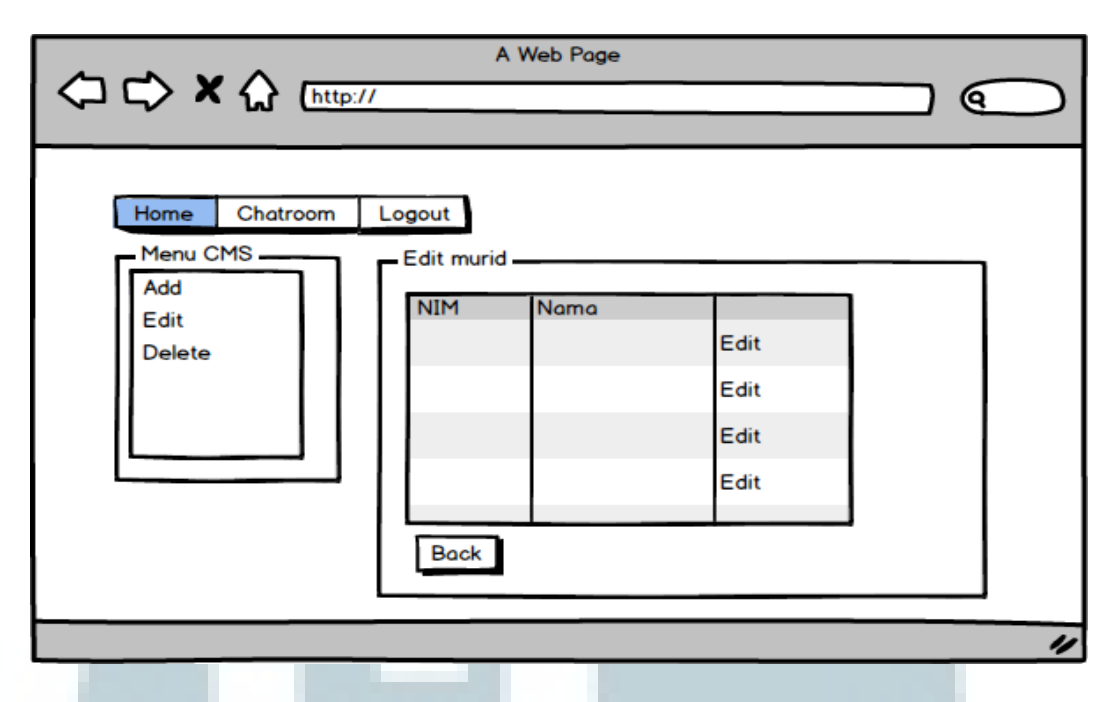

Gambar 3.25 Rancangan antarmuka halaman edit murid

Setelah memilih murid yang akan di-*edit* datanya, maka akan muncul *input text* yang telah terisi oleh data-data murid yang siap diubah. Setelah data-data murid telah diganti, maka klik *button* 'Update' di bagian bawah.

|                                                                | A Web Page                                                                                                    |
|----------------------------------------------------------------|----------------------------------------------------------------------------------------------------|
| Home Chatroom Logo<br>Menu CMS<br>Add<br>Edit<br>Delete<br>Use | ut<br>it data murid<br>ma<br>ama murid<br>ail<br>mail murid<br>mat<br>lamat murid<br>Telp<br>iomor telepon<br>ername<br>username<br>usesword<br>bassword<br>bassword |
|                                                                | 4                                                                                                    |

Gambar 3.26 Rancangan antarmuka halaman edit data murid

Jika *admin*/guru ingin memilih hapus murid, maka akan muncul tabel yang berisi nama-nama murid yang tercantum dalam *database*. Pada kolom paling kanan terdapat pilihan 'Delete' untuk menghapus murid yang dipilih.

|                           |                    | A Web Page |        | ) |
|---------------------------|--------------------|------------|--------|---|
| Home Chatroom<br>Menu CMS | Logout<br>Delete m | urid ———   |        |   |
| Edit                      | NIM                | Nama       | Delete |   |
| Delete                    |                    |            | Delete |   |
|                           |                    |            | Delete |   |
|                           |                    |            | Delete |   |
|                           | Back               |            |        |   |
|                           |                    |            |        | _ |
|                           |                    |            |        | 1 |

Gambar 3.27 Rancangan antarmuka halaman hapus murid

Kembali ke halaman home *admin*, untuk *menu* soal, maka *admin*/guru akan masuk ke menu *admin* soal. Pada halaman ini terdapat pilihan untuk *add* soal, *edit* soal, dan *delete* soal.

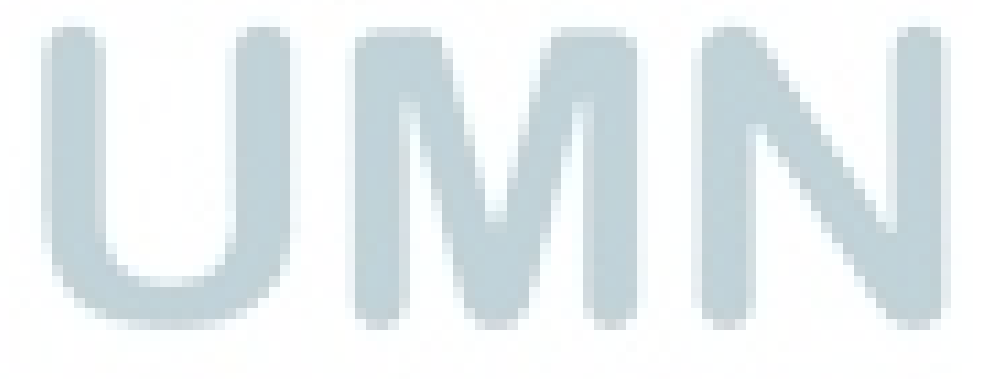

|                                                    | A Web Page |
|----------------------------------------------------|------------|
| Home Chatroom<br>Menu CMS<br>Add<br>Edit<br>Delete | Soal       |
|                                                    | "          |

Gambar 3.28 Rancangan antarmuka halaman admin soal

Pada halaman *add* soal, maka akan muncul *dropdown list* untuk menentukan soal akan dimasukkan ke pertemuan dan sesi yang diinginkan serta *input text* untuk mengisi nomor urut, soal, jawaban opsi, serta kunci jawaban.

|                                                    | A Web Page                                                                                         |        |
|----------------------------------------------------|----------------------------------------------------------------------------------------------------|--------|
| Home Chatroom<br>Menu CMS<br>Add<br>Edit<br>Delete | Add soal<br>Pertemuan V<br>Sesi V<br>No<br>Soal<br>Opsi A<br>Opsi B<br>Opsi C<br>Opsi D<br>Kunci V | Insert |
|                                                    |                                                                                                    | //     |

Gambar 3.29 Rancangan antarmuka halaman add soal

Pada halaman *edit* soal, maka akan muncul dua buah *dropdown list* untuk memilih pertemuan dan sesi soal yang akan ditampilkan. Setelah *admin*/guru memilih, maka akan muncul tabel yang berisi data-data soal sesuai dengan pertemuan dan sesi yang dipilih. Pada kolom paling kanan terdapat pilihan 'Edit' untuk meng-*edit* soal. Juga terdapat *button* 'Back' untuk kembali ke halaman sebelumnya.

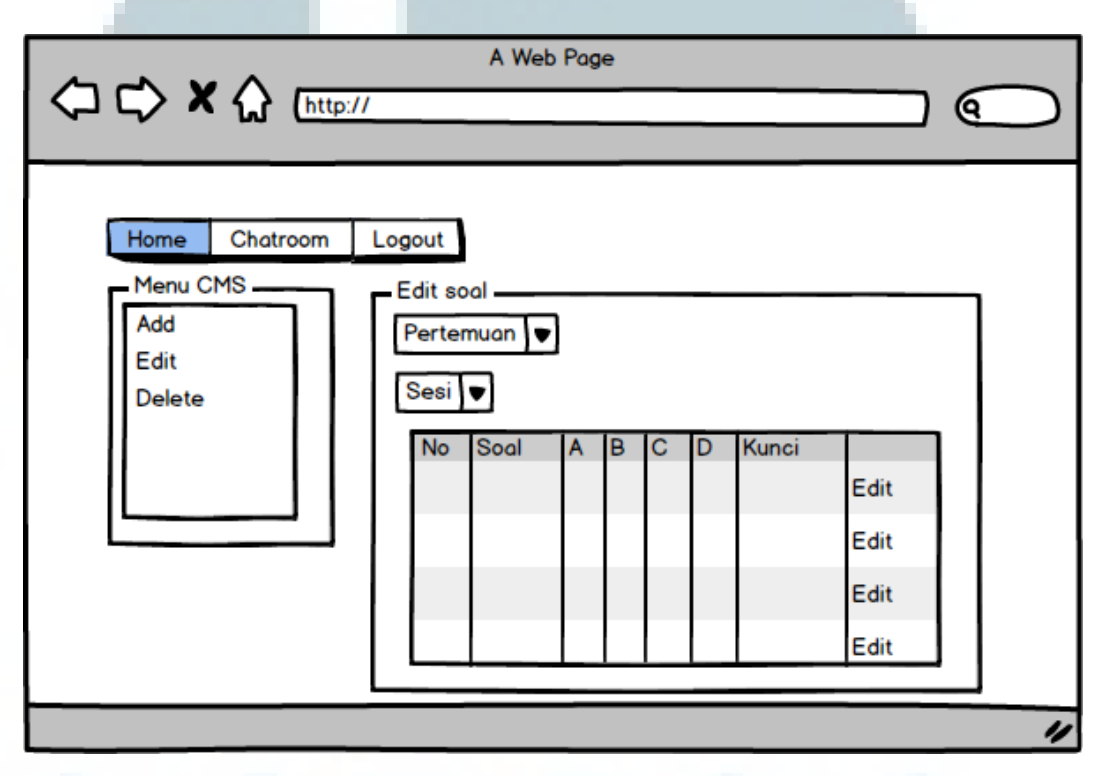

Gambar 3.30 Rancangan antarmuka halaman edit soal

Setelah *admin*/guru memilih soal yang akan di-*edit*, maka *admin*/guru akan masuk ke halaman *edit* data soal. Pada halaman ini, *admin*/guru dapat melakukan *edit* pada *input text* yang telah tersedia. Jika sudah selesai, *admin*/guru dapat menekan *button* 'Update'.

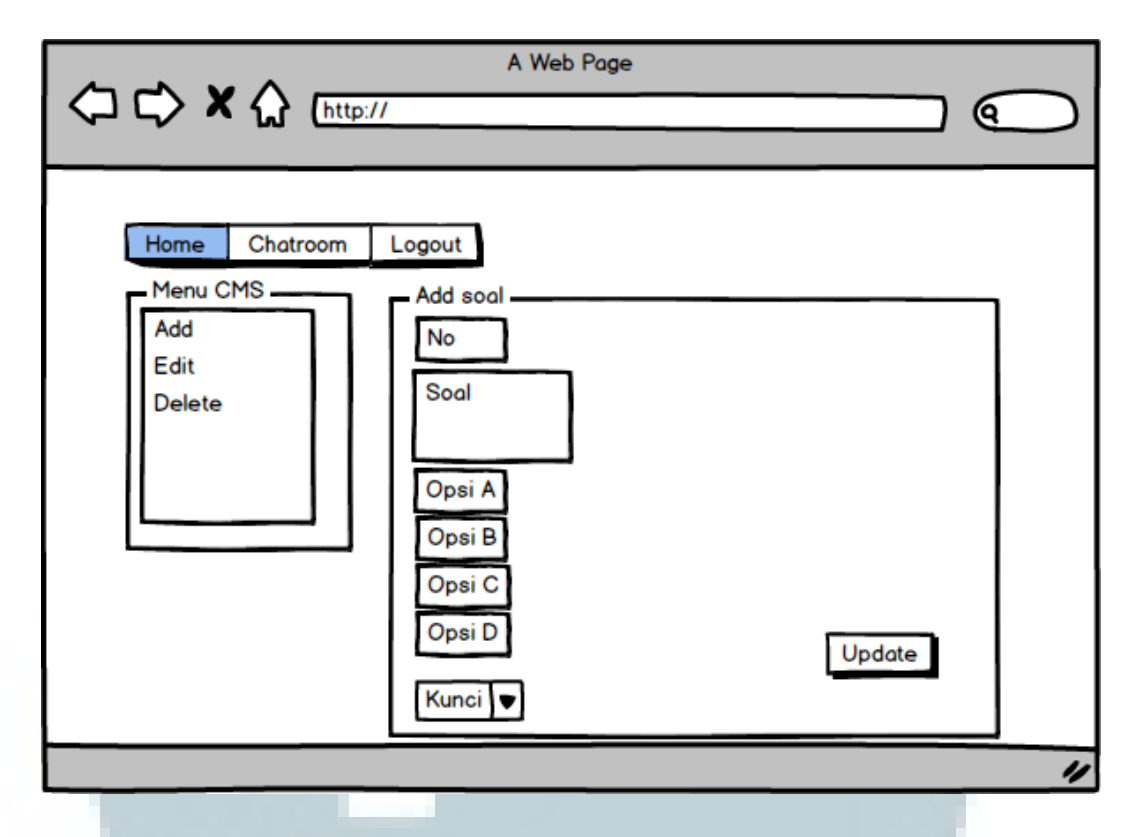

Gambar 3.31 Rancangan antarmuka halaman edit data soal

Pada halaman *delete* soal, *admin*/guru dapat menghapus soal yang tersimpan dalam *database*. Terdapat dua buah *dropdown list* untuk memilih pertemuan dan sesi dari soal yang ada. Setelah dipilih, maka akan muncul tabel yang berisi data-data soal. Pada kolom paling kanan terdapat pilihan 'Delete' untuk menghapus soal. Halaman *delete* soal tampak seperti pada gambar 3.32.

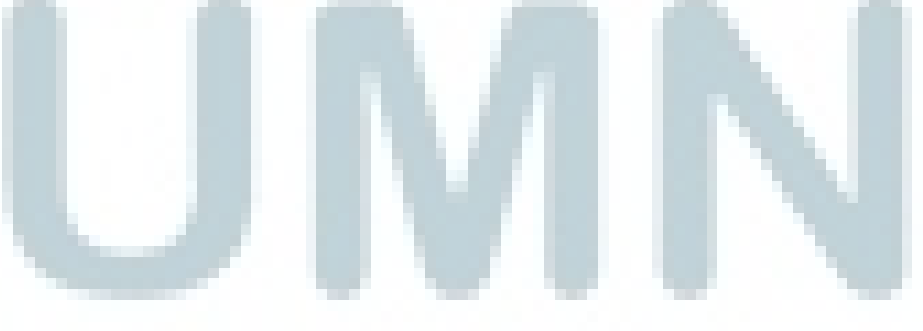

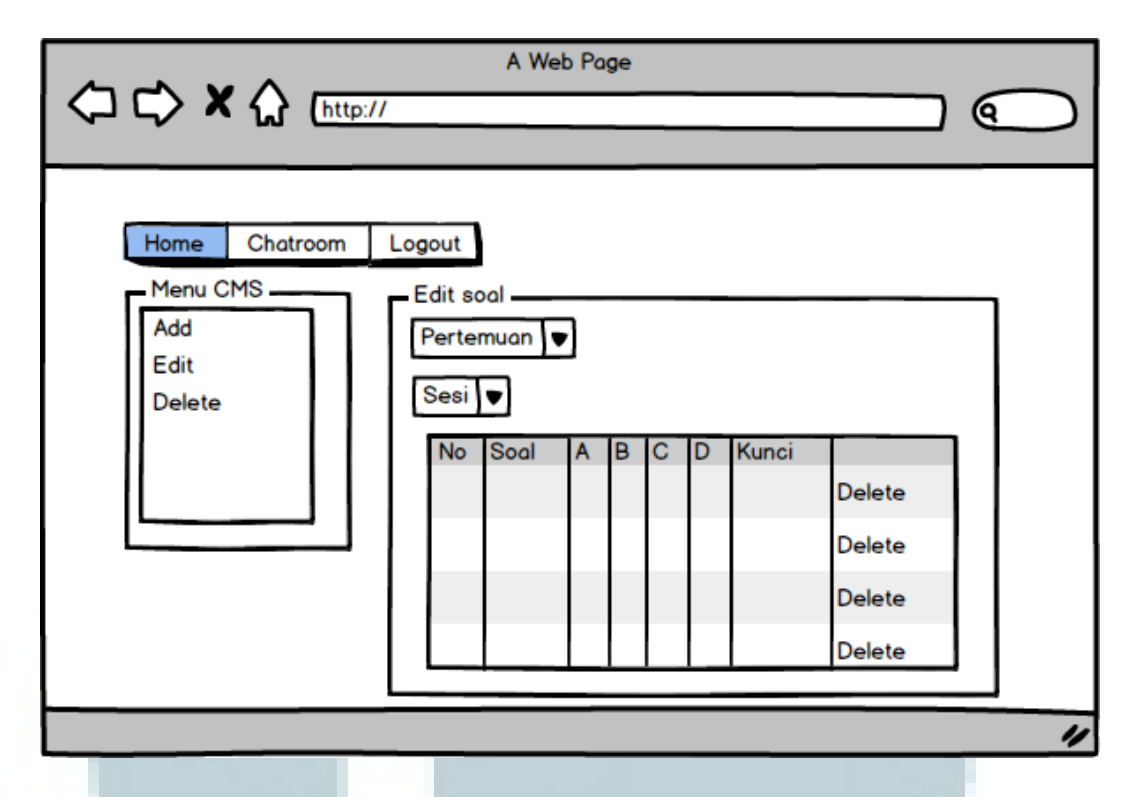

Gambar 3.32 Rancangan antarmuka halaman *delete* soal

Kembali ke halaman home *admin*, jika admin/guru memilih untuk melihat daftar nilai, maka alan muncul *dropdown list* untuk memilih murid yang akan dilihat daftar nilainya. Setelah NIM dipilih, maka akan muncul tabel yang berisi daftar nilai masing-masing siswa sesuai daftar NIM-nya.

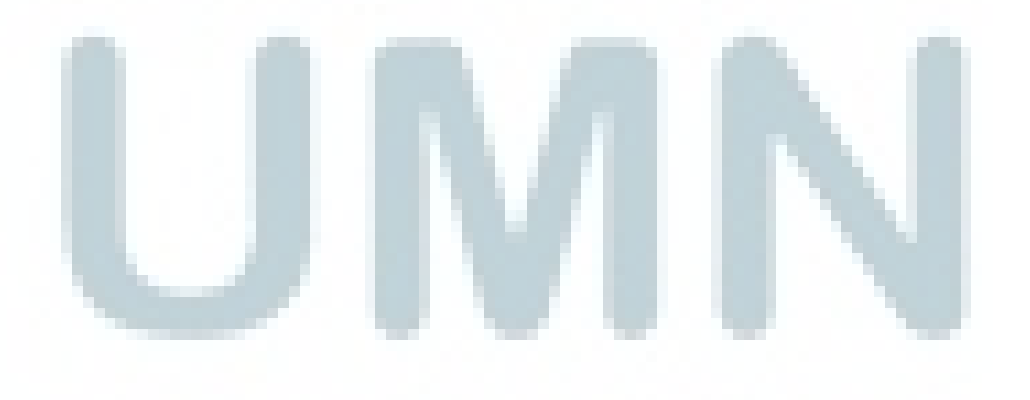

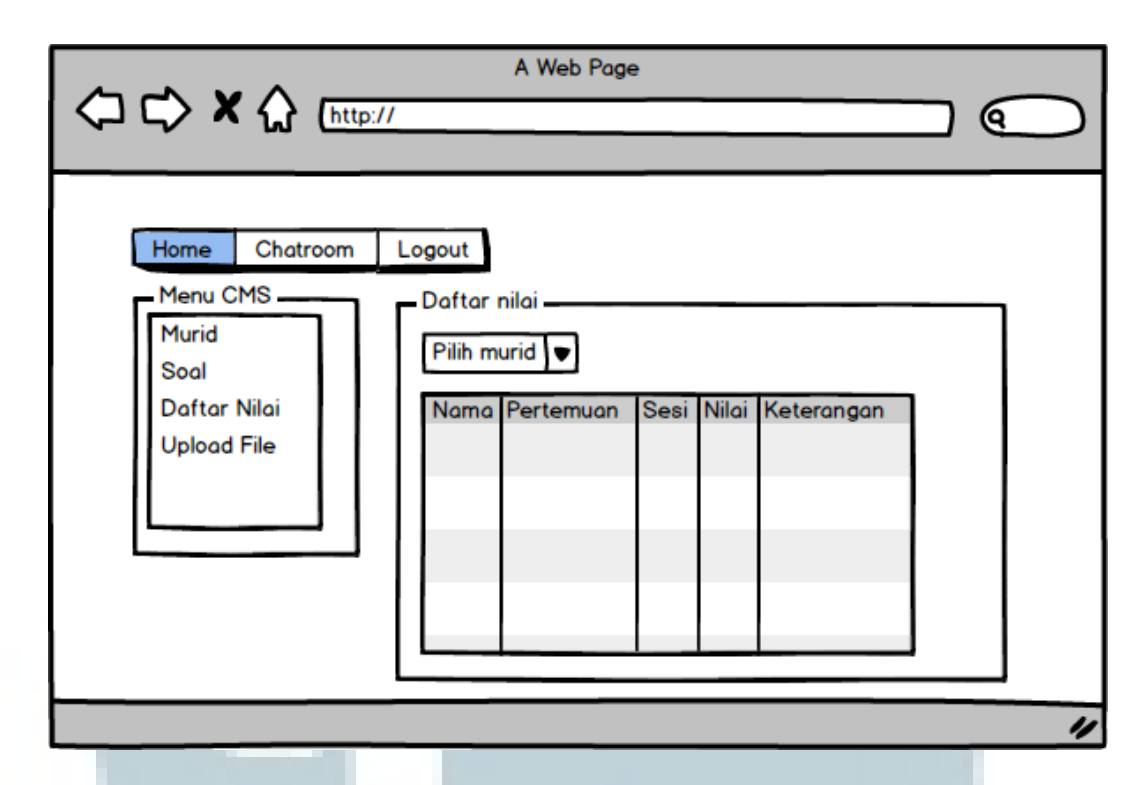

Gambar 3.33 Rancangan antarmuka halaman daftar nilai

Untuk menu *upload* file, maka akan ada dua buah *button. Button* pertama adalah 'Browse' untuk memilih file yang akan di-*upload* dan *button* yang kedua adalah 'Upload' untuk *action upload*.

|                                                                             | A Web Page                                     | Ο  |
|-----------------------------------------------------------------------------|------------------------------------------------|----|
| Home Chatroom L<br>Menu CMS<br>Murid<br>Soal<br>Daftar Nilai<br>Upload File | Upload file<br>Browse Nama file<br>Upload file |    |
|                                                                             |                                                | 11 |

Gambar 3.34 Rancanngan antarmuka halaman unggah